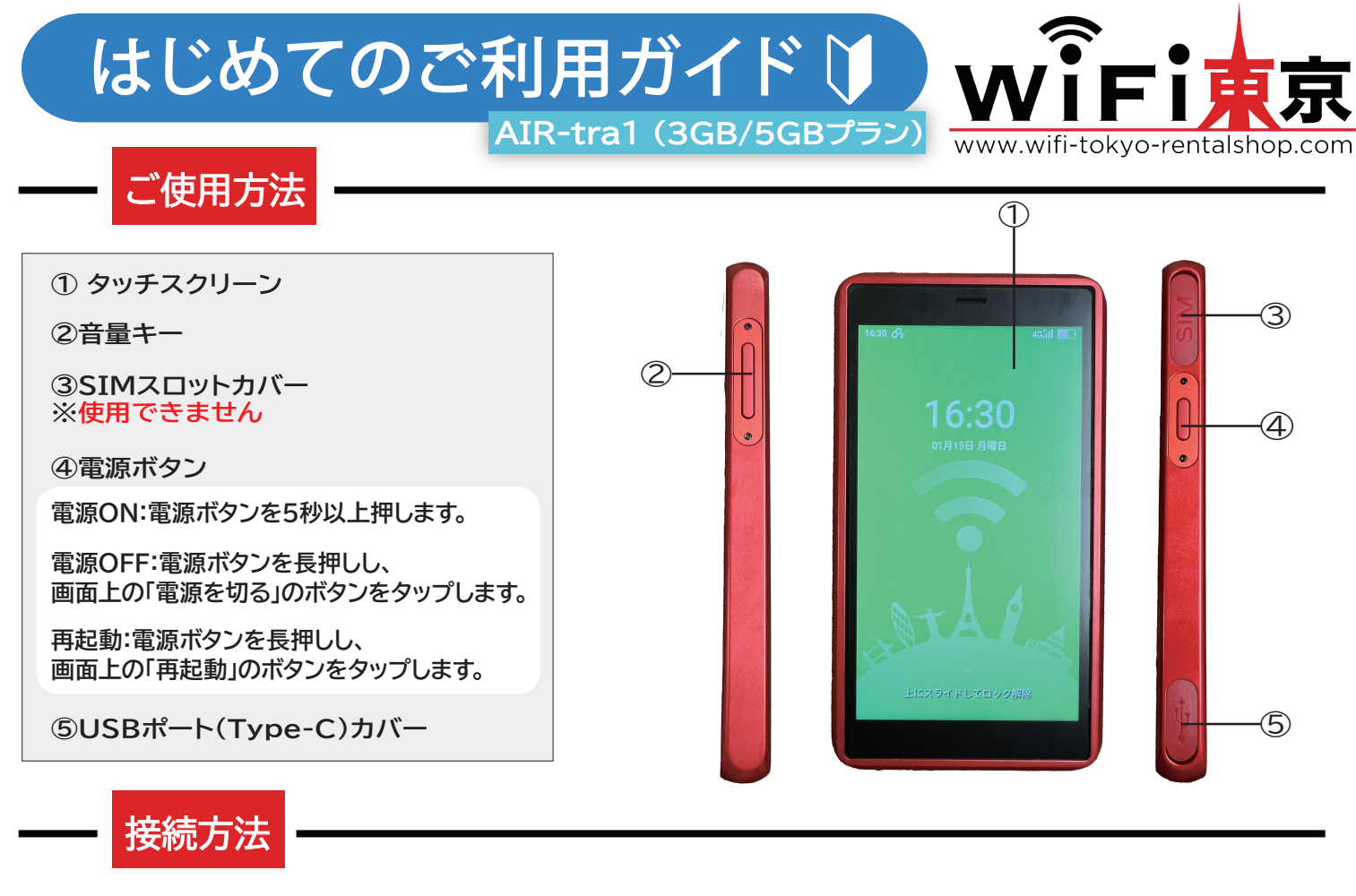

## 【通常の方法で接続】

①画面上の「上方向へスライドして 2データ通信量の表示がされたら、接続語 ロック解除」を行い、画面上の 接続先のスマートフォンやパソコンなどで 赤枠部分がSSIDとパスワードとなります。 SSIDの選択とパスワードを入力します。

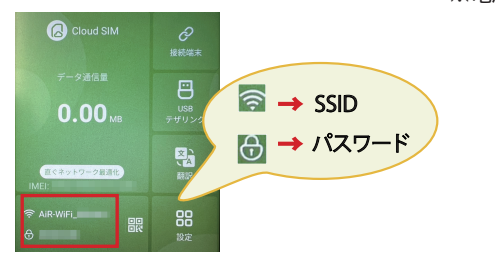

②データ通信量の表示がされたら、接続設定ができます。 接続先のスマートフォンやパソコンなどで SSIDの選択とパスワードを入力します。 ※電源をつけてから1分ほどでWiFiの電波を受信できるようになります。 ③接続完了後、 すぐにインターネット をご利用いただけます。

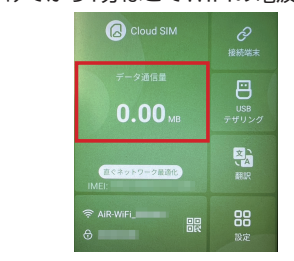

 $(\mathbf{\Sigma})$ 

 $\bigcirc$ 

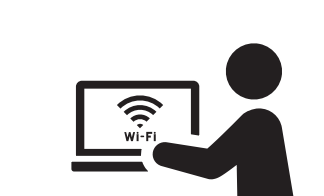

 $\bigcirc$ 

 $\bigcirc$ 

【QRコードを読み取り、かんたん接続】

①画面上の「上方向へスライドして ②スマートフォンのカメラでQRコードを ロック解除」を行い、画面上の赤枠部分をタップ。 読み取り、スマートフォンに表示された

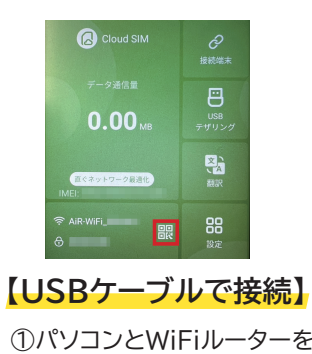

 ②スマートフォンのカメラでQRコードを 読み取り、スマートフォンに表示された 黄色枠部分をタップして自動接続します。
 ※一部対応していないスマートフォンもございます。

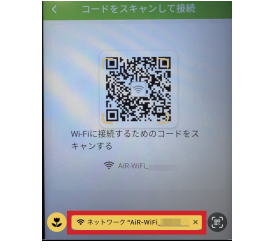

②画面上の「上方向へスライドしてロック解除」

③Wi-FiネットワークAiR-WiFi\_●●●● に接続しますか?の表示が出たら

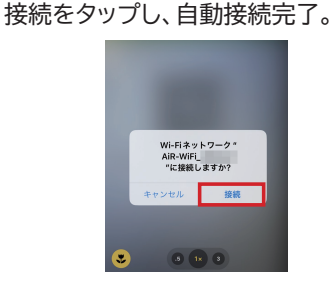

③画面上のUSBテザリングを

USBケーブルで接続します。

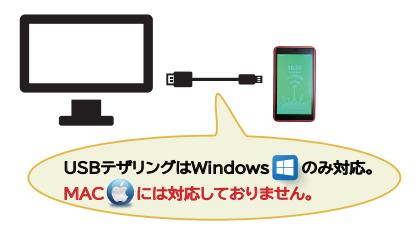

を行い、画面上の「USBテザリング」をタップ。

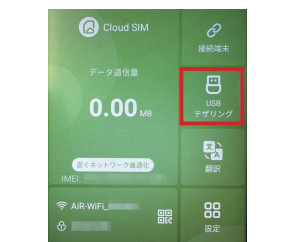

3回面上の038755222

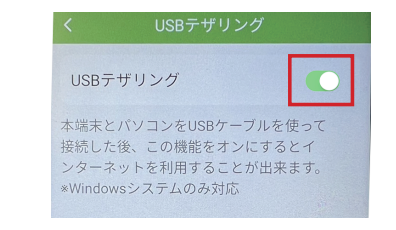

| 電池残量が表示されます 4Gill 電波受                                                   | を信レベルが表示されます 🔗 持                                                          | 接続端末数が表示されます                     |
|-------------------------------------------------------------------------|---------------------------------------------------------------------------|----------------------------------|
| <sup>データ通信量</sup><br>の.00 <sup>™</sup> データ通信量:使用したデータ通信量を<br>ご確認いただけます。 | <ul> <li>器</li> <li>設定:言語やディスプ</li> <li>32定</li> <li>各種設定の変更が行</li> </ul> | プレイの明るさなど、<br>えます。               |
|                                                                         | 翻訳:翻訳したい言語<br>画面下部のボタンを<br>指定した言語に翻訳:                                     | を画面上部で選択し、<br>押しながら話すと、<br>されます。 |
|                                                                         |                                                                           |                                  |
| Wi-Fiホットスポット:周波数帯(5GHz/2.4GHz)の選択ができます。 ※5GHzは屋外でご使用いただけません             |                                                                           |                                  |
| 接続端末:接続されている端末をご確認いただけます。また、接続したくない端末をブロックリストに追加できます。                   |                                                                           |                                  |
| ⊘ ブロックリスト:接続をブロックしている端末をご確認いただけます。また、ブロックリストから解除が行えます。                  |                                                                           |                                  |
|                                                                         |                                                                           |                                  |
| <ul> <li>         ・・・・・・・・・・・・・・・・・・・・・・・・・・・・・</li></ul>               |                                                                           |                                  |
| I. APPの自動アッファートとタリノロート     2. 一部アプリの自動クラワド同期                            |                                                                           |                                  |
| USBテザリング:本端末とパソコンをUSBケーブルで接続した後、この機能をONにするとインターネット接続ができます。              |                                                                           |                                  |
| - 〇 ディスプレイ:画面の明るさを調節できます。                                               |                                                                           |                                  |
| ⊕ 言語:言語(英語/中国語/台湾語/香港語/日本語/韓国語)の変更ができます。                                |                                                                           |                                  |
| ↑ アップデート:本端未のバージョン確認およびアップデートが行えます。                                     |                                                                           |                                  |
| <ul> <li></li></ul>                                                     |                                                                           |                                  |
| ご利用に関するよくある質問                                                           |                                                                           |                                  |
| Q <u>フル充電までにどれくらいかかりますか?</u>                                            |                                                                           |                                  |
| A 充電時の電流に影響されます。2Aの充電器を使用して充電した場合、フル充電までに約4時間かかります。                     |                                                                           |                                  |
| Q 充電の持ち時間について                                                           |                                                                           |                                  |
| A バッテリー持続は、最大12時間程度となります。                                               |                                                                           |                                  |
| Wi-Fi利用中は、WiFi機器のバッテリー消費が早くなりますので、バッテリー持続時間が短くなります。                     |                                                                           |                                  |
| 複数人での接続、複数台で接続した場合やご利用環境、ご使用時の温度によっては、                                  |                                                                           |                                  |
| 通常よりバッテリー消費が激しくなりますので、予めご了承をお願いいたします。                                   |                                                                           |                                  |
| Q 通信が途切れる、通信が遅い                                                         |                                                                           |                                  |

A 下記の方法をお試しください。

ホーム画面 > 設定 > ネットワーク最適化 > ネットワーク最適化とOKボタンをタップする。

## Q <u>端末の初期化の方法を教えてください</u>

A 下記の手順で端末の初期化が行えます。

ホーム画面 > 設定 > 端末情報 > 工場出荷状態に戻すとOKボタンをタップする。